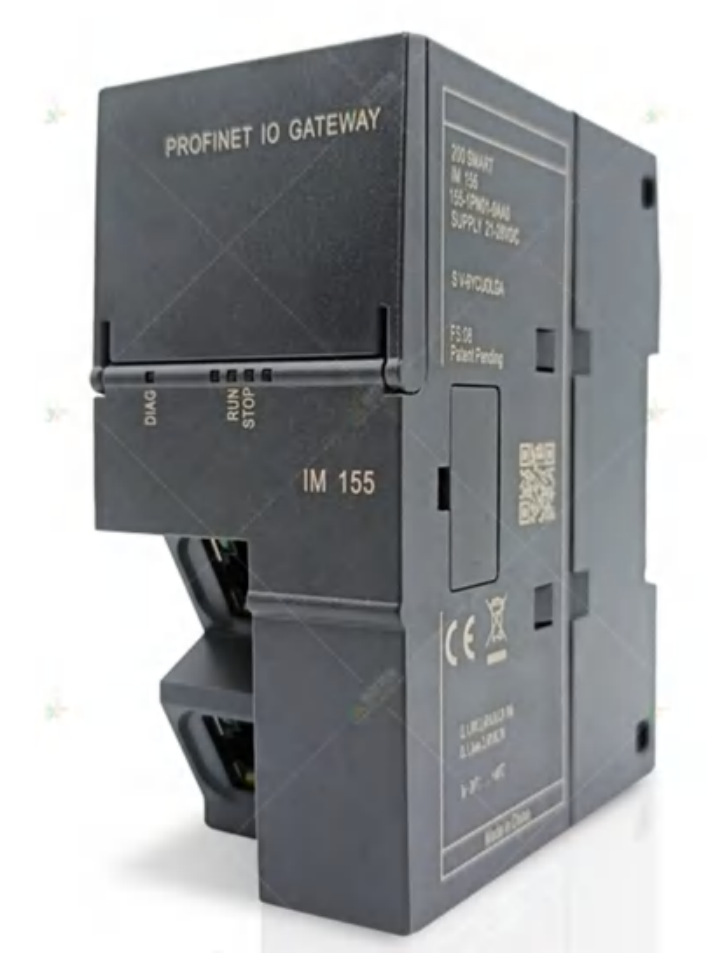

............

- 5

×.

# CKSKY IM155 使用手册(V1.0)

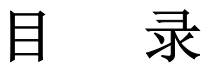

| 手册更新记录1                                                                                                    |
|----------------------------------------------------------------------------------------------------|
| 指示图标1                                                                                                    |
| 1. 概述                                                                                                    |
| 2. 产品特点                                                                                                    |
| 3. 网络连接方式                                                                                                    |
| 3.1 链型连接方式2                                                                                                    |
| 3.2 环型连接方式                                                                                                    |
| 3.3 星型连接方式                                                                                                    |
| 4. 技术参数                                                                                                    |
| 5. 接线图                                                                                                    |
| 6. 指示灯说明                                                                                                    |
| 7. IM155 在 MicroWin SMART 中的使用说明                                                                                               |
| 7.1 添加 GSDML 文件5                                                                                                    |
| 7.2 查找 PROFINET 设备6                                                                                                    |
| 7.3 PROFINET 网络配置7                                                                                                    |
| 7.4 具体模块的数据操作12                                                                                                    |
| 8. IM155 在 TIA Portal 中的使用说明12                                                                                                 |
| 8.1 沃加 GSDMI 文件 12                                                                                                    |
| 0.1 孤州 OSDWL 文目                                                                                                    |
| 8.1 採加 USDWL 文目                                                                                                    |
| 8.1 採加 OSDWL 文目       12         8.2 配置 PROFINET 主站       13         8.3 配置 IM155       17                                     |
| 8.1 採加 OSDML 文目       12         8.2 配置 PROFINET 主站       13         8.3 配置 IM155       17         8.4 配置 IM155 的扩展模块       18 |

# 手册更新记录

.....

......

| 更新时间    | 版本   | 备注           |
|---------|------|--------------|
| 2023年8月 | V1.0 | IM155 使用手册创建 |

# 指示图标

| 图标          | 描述              |
|-------------|-----------------|
| $\triangle$ | 注意: 设备无法正常使用的情况 |
| Ø           | 提示:有助于设备使用的额外说明 |

#### 1. 概述

CKSKY IM155 模块支持标准 Profinet IO Device 设备通讯。可实现环网冗余功能,支持
RT 实时通讯模式。CKSKY IM155 模块的主要功能是将 S7-200Smart 系列 IO 模块连接到 S7-1500/
300/1200/200Smart上,作为 Profinet IO 来使用,可替代 ET200SP(IM155-6PN ST)使用。
CKSKY IM155 最多可以挂载 16个 IO 模块,使用起来非常简单。

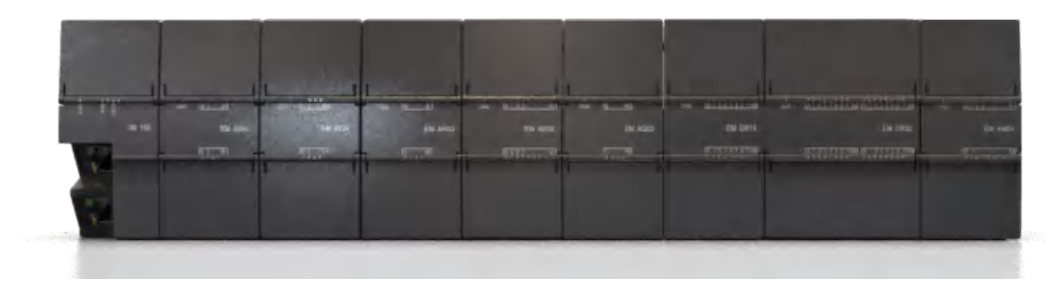

### 2. 产品特点

- 最多可挂载 16 个模块, 扩展能力更强;
- 自带错误和故障自我检测功能,方便调试和维护;
- 自带 GSDML 文件,适用于 S7-1500/300/1200/200Smart 主机;
- 可以搭载 200Smart 全系列扩展模块,组态灵活;
- 40M 背板总线通信,通信速度快;
- 接口带 ESD 保护,适应复杂工业环境;
- 采用 TI、NXP、瑞萨、三星、TDK、村田等国际大厂电子器件设计,稳定可靠。

#### 3. 网络连接方式

#### 3.1 链型连接方式

链型连接方式即一台 PLC 和多台 IM155 直接用网线串连起来。

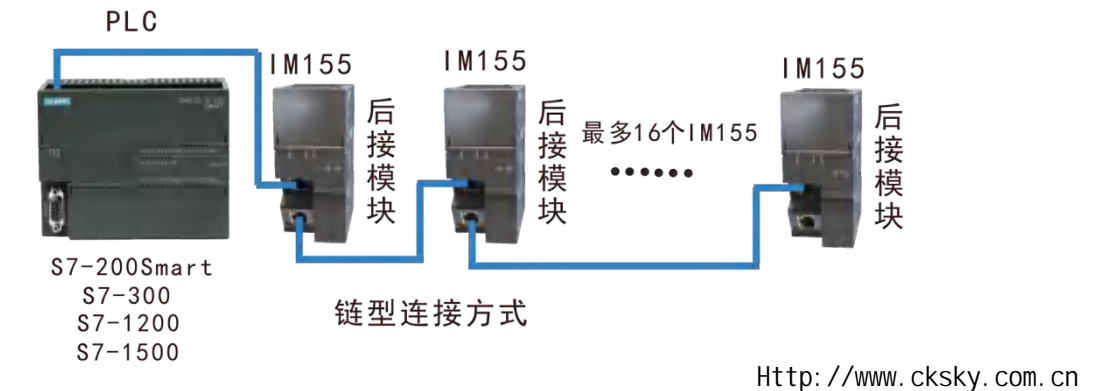

#### 3.2 环型连接方式

环型连接方式即把链型连接方式的最后一台IM155的另一个网口连接到带双网口的PLC的 另一个网口组成一个环,这样便可以实现环网冗余功能。

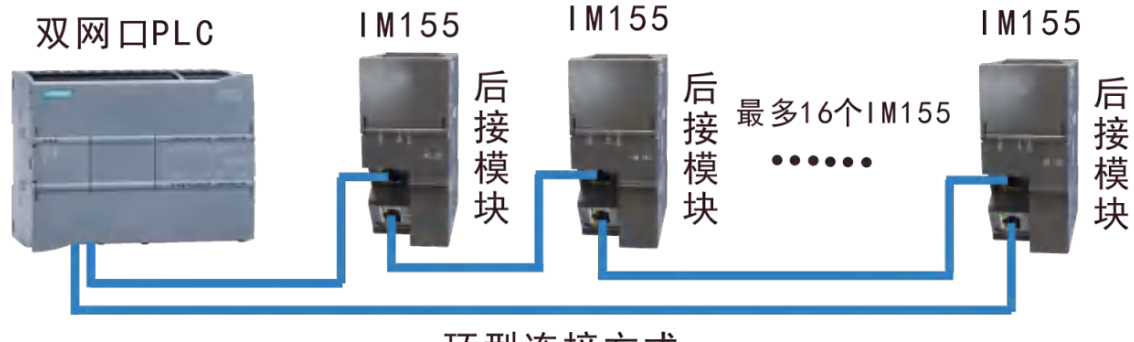

环型连接方式

#### 3.3 星型连接方式

星型连接方式即多台 PLC 或多台计算机通过交换机和多台 IM155 连接。

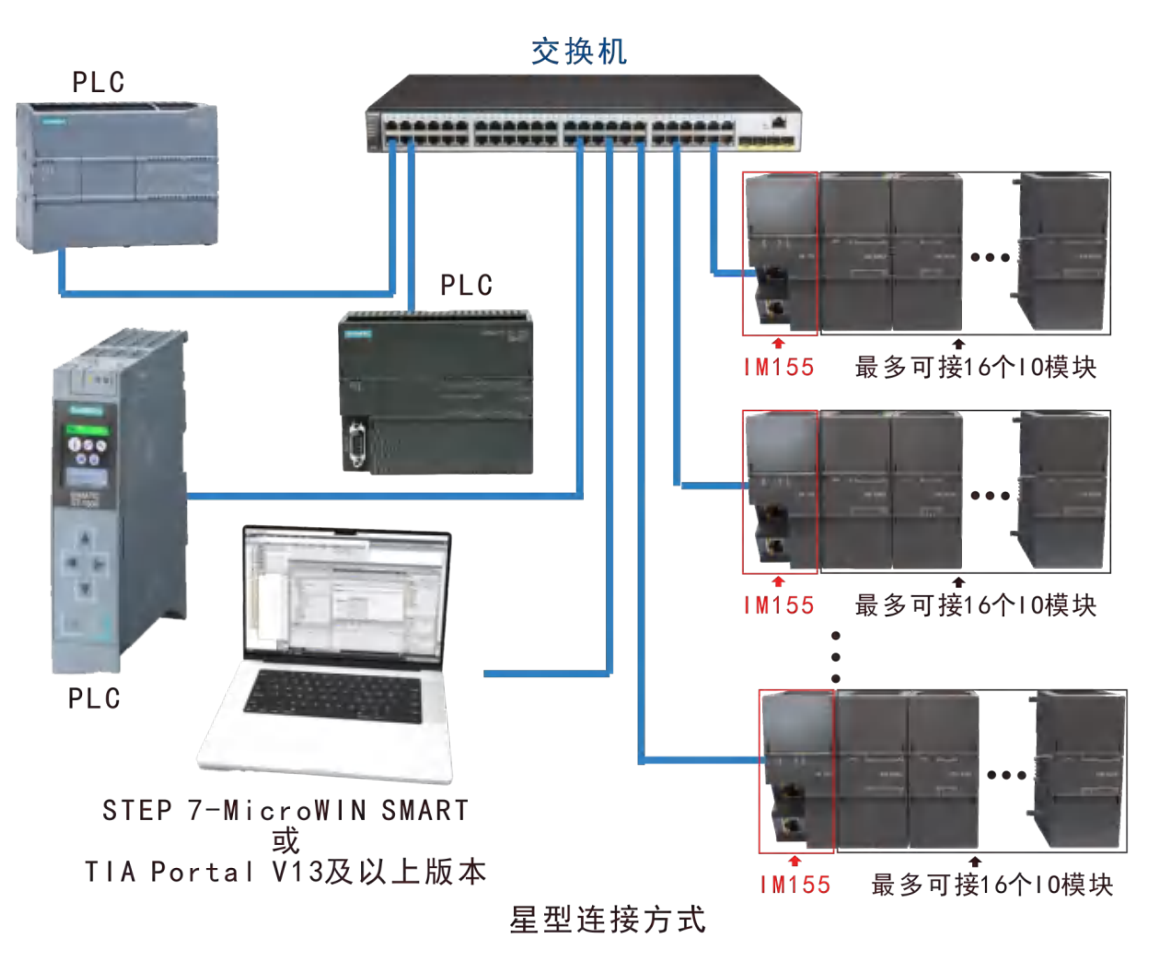

湖南辰控智能科技有限公司 Http://www.cksky.com.cn

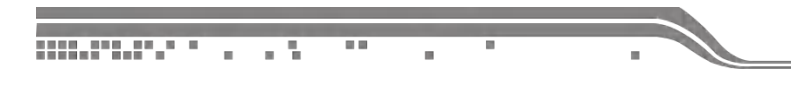

# 4. 技术参数

|        | 硬件参数                 |
|--------|----------------------|
| 供电电源   | 24VDC                |
| 功耗     | 4₩                   |
| 安装方式   | 35mm 导轨安装            |
| 尺寸     | 45 x 100 x 81 mm     |
|        | 环境参数                 |
| 工作温度   | -10 <sup>~</sup> 70℃ |
| 防护等级   | IP20                 |
|        | PROFINET 参数          |
| 网络协议   | Profinet IO Device   |
| 网口通讯速率 | 100Mbps, 全双工         |
| 网线最大长度 | 100m                 |
| RT     | 支持                   |

# 5. 接线图

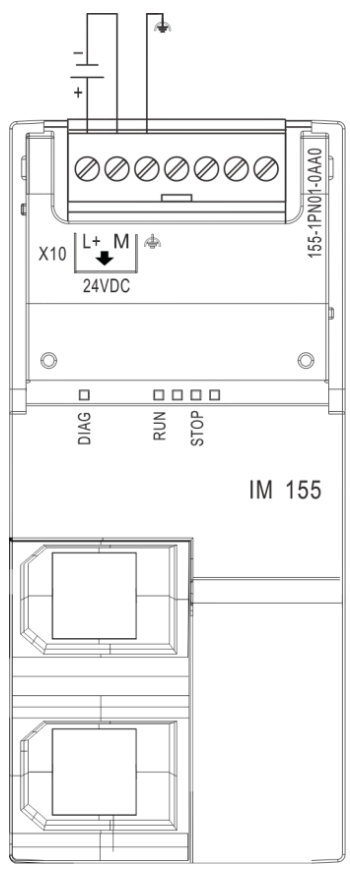

湖南辰控智能科技有限公司 Http://www.cksky.com.cn

## 6. 指示灯说明

. .

......

| LED 指示灯 |      |      | 说明                                          |
|---------|------|------|---------------------------------------------|
| DIAG    | RUN  | STOP |                                             |
| 灭       | 灭    | 灭    | 接口模块上电源电压缺失或不足                              |
| 红灯常亮    | 绿灯常亮 | 绿灯常亮 | 接口模块未接 IO 模块                                |
| 绿灯闪烁    |      |      | 接口模块连接 IO 模块前提下,查找 Profinet 设备时触发"闪烁 LED 灯" |
| 红灯闪烁    | 绿灯闪烁 | 绿灯闪烁 | 在 PLC 编程软件里组态错误                             |
| 红灯闪烁    |      |      | 接口模块在组态插件里组态错误/无任何组态                        |
|         | 绿灯闪烁 |      | 运行状态,接口模块正与 IO 控制器进行数据交换                    |
|         |      | 绿灯闪烁 | 停止状态,接口模块与 IO 控制器无连接                        |

## 7. IM155 在 MicroWin SMART 中的使用说明

## 7.1 添加 GSDML 文件

| - | U  | 文件           | 編編 | 视問                          | PLC | 调试  | 工具 | 蒂勒          |                        |               |                    |  |
|---|----|--------------|----|-----------------------------|-----|-----|----|-------------|------------------------|---------------|--------------------|--|
|   | 新建 | 3 打开<br>3 关闭 | 保存 | □ 号入·<br>□号出-<br>山号出-<br>山上 | 山時  | 「棘・ | 打印 | ○ 预览 □ 页面设置 | ·2 项目<br>」。<br>合 和Gert | )创建<br>当打开文件夹 | XML<br>GSDML<br>管理 |  |
| l | -  |              |    | _                           | 1 0 | 120 |    | 1111        | 奥                      | - F           | 4-5121 1E          |  |

点击 GSDML 管理添加下面的文件

| 1 | 又曰名<br>GSDM -2/2 34-#Sigmans-FI C200smart CFI I STED-20231995-914149 | 安装日期<br>2023-12-25 21-85-52 | 状態 |  |
|---|----------------------------------------------------------------------|-----------------------------|----|--|
| 2 | GSDML-V2.54-M-M155_V1.20-20240730 xml                                | 2024-07-30 16:53:42         | 正常 |  |
|   |                                                                      |                             |    |  |

浏览选择下列文件

C GSDML-V2.25-CKSKY-IM155\_V1.20-20240730

如需更改选择要替换的文件删除之后再进行添加

| 可用"G | iDML 管理"来为 PROFINET 安装和删除 GSDML 文件。                             |                             |        |  |
|------|-----------------------------------------------------------------|-----------------------------|--------|--|
| 〉的(  | SDIL 文件                                                         | ****                        | 1.5-*- |  |
| 1    | CSDML 3/2 34.#Sigmong-PI C200empt_CPI LST60-20231225-214142 vml | 文統口期<br>2022-12-25-21-46-52 | 石砲     |  |
| 2    | GSDML-V2.25-IM-IM155_V1.20-20240730 xml                         | 2024-07-30 16:53:42         | 正常     |  |
|      |                                                                 |                             |        |  |
|      |                                                                 |                             |        |  |
| 入新的  | GSD∎L 文件                                                        |                             |        |  |

添加后查找连接的PROFINET设备

#### 7.2 查找 PROFINET 设备

点击菜单栏里"查找 PROFINET 设备",站名称在添加设备时需要使用,可以通过"闪 烁 LED"功能查找当前设备,用户可自行编辑修改站名称

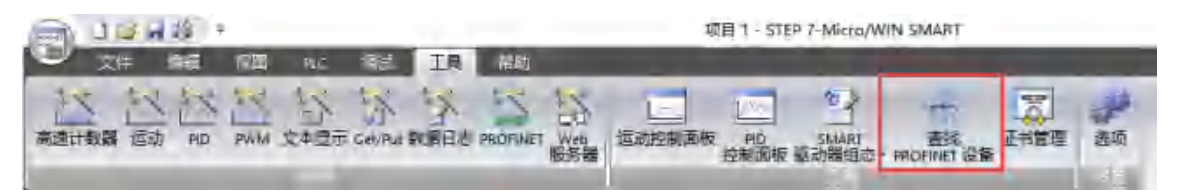

×

| 重找PROFINET设备                                                                                                    | ×                                                                                                    |
|----------------------------------------------------------------------------------------------------|----------------------------------------------------------------------------------------------------|
| 通信接口<br>Qualcomm QCA9565 802.11b/g/n Wireless Adapter.TCPIP.1 ▼<br>PROFINET 设备<br>□ 2 IM155 I/O<br>□ 0.0.0.0 (im155) | 接下"编辑"按钮以更改所选设备的名字。按下"闪烁指示灯"按钮<br>使设备的LED持续闪烁,以便目测连接的设备。<br>MAC 地址<br>00:CA:AB:00:A9:27 闪烁指示灯<br><u>P 地址</u><br>0 · 0 · 0 · 0<br>子 <b>阿掩码</b><br>0 · 0 · 0 · 0<br><b>默认网关</b><br>0 · 0 · 0 · 0<br>站名称 (中文, ASCII字符 'a' 'z', '0'-'9', ':'和 ''。不可以 '', '''<br>和 port-n(n=09)'开始,不可以 ''和 ''结束。) |
|                                                                                                    | m155 编辑                                                                                                    |
| 查找设备                                                                                                    | 记住站名称,在添加设备时需要使用                                                                                                    |

### 7.3 PROFINET 网络配置

点击"通信",查找 CPU,记住 CPU 的 IP 及站名

通信

| 通信接口<br>Realtek PCIe GbE Family Controller.TCPIP.1 | 按下 "编辑" 按钮以更改所选 CPU 的 IP 数据和站名称。按下<br>烁指示灯 "按钮使 CPU 的 LED 持续闪烁,以便目测找到连接<br>CPU.<br>MAC 地址<br>家C+B:19:7E:79:07 闪烁指示灯 |  |  |  |
|----------------------------------------------------|----------------------------------------------------------------------------------------------------|--|--|--|
|                                                    | P 地址     192,163,1,30     编辑       子网摘码     255,255,255,0                                                           |  |  |  |
|                                                    | 默认网天<br>0 . 0 . 0 . 0<br>站名称(ASCII 字符 a-z、0-9、-和.)<br>pic200smart                                                   |  |  |  |
| 资机 CPU                                             |                                                                                                    |  |  |  |

|                                         | IM155 使用手册(V1.0) |
|-----------------------------------------|------------------|
| 返貢 1 – STEP 7-Micro/WIN SM              | ART              |
| 本 学 学 学 学 学 学 学 学 学 学 学 学 学 学 学 学 学 学 学 | + 33 。           |

点击工具栏中的 PROFINET 工具

在弹出的对话框中选择 PLC 角色为控制器,并且修改对应的 IP 地址以及站名,与通信时搜索 到的 PLC 设备保持一致,之后点击"下一步"

|                          |                                                                                                  |                                                                                                    |                                                                                                    | N STORE OF L                                                                                                    |
|--------------------------|--------------------------------------------------------------------------------------------------|----------------------------------------------------------------------------------------------------|----------------------------------------------------------------------------------------------------|----------------------------------------------------------------------------------------------------|
| PLC角色<br>选择风C的角色<br>反応如果 |                                                                                                  |                                                                                                    |                                                                                                    |                                                                                                    |
| 「智能设备<br>「PROFINET 能)    | 口參数由上位控制器分配                                                                                      |                                                                                                    |                                                                                                    |                                                                                                    |
| 以太阿端口                    |                                                                                                  | 通信                                                                                                    |                                                                                                    |                                                                                                    |
| ☞ 固定中地址和站                | 店                                                                                                | 发送时钟:                                                                                                    | 1.000 -                                                                                                    | ms                                                                                                    |
| ₽ 地址:                    | 192 . 168 . 1 . 30                                                                               | 启动时间:                                                                                                    | 10000                                                                                                    | ms                                                                                                    |
| 子网撞码:                    | 255 . 255 . 255 . 0                                                                              |                                                                                                    |                                                                                                    |                                                                                                    |
| 默认网关:                    | 0.0.0.0                                                                                          |                                                                                                    |                                                                                                    |                                                                                                    |
| <b>社名</b> :              | nk 200smart                                                                                      |                                                                                                    |                                                                                                    |                                                                                                    |
| 200                      | president c                                                                                      |                                                                                                    |                                                                                                    |                                                                                                    |
|                          |                                                                                                  |                                                                                                    |                                                                                                    |                                                                                                    |
|                          |                                                                                                  |                                                                                                    |                                                                                                    |                                                                                                    |
|                          |                                                                                                  |                                                                                                    |                                                                                                    |                                                                                                    |
|                          |                                                                                                  |                                                                                                    |                                                                                                    |                                                                                                    |
|                          | 送择PLC的角色<br>「 控制器<br>「 智能设备<br>「 PROFINET 接<br>の<br>の 固定可 地址和結<br>平 地址:<br>子阿摘码:<br>登认网关:<br>站名: | 送線へC的角色<br>✓ 控制器<br>「智能设备<br>「PROFINET 接口参数由上位控制器分数<br>の 固定回地址和站名<br>P 地址: 192,168,1,30<br>子网接到: 255,255,0<br> | 送録NC的角色<br>▽ 控制器<br>「智能设备<br>「PROFINET 接口参数由上位控制器分配<br>● 固定P 地址和结名.<br>P 地址: 192,168,1,30<br>子阿推明: 255,255,255,0<br>服认网关: 0,0,0,0,0<br>指名: pk200smart | 送禄和C的角色<br>▼ 控制器 「 智能设备<br>「 PROFINET 權口参数由上位控制器分配 O太阿端口  ④ 固定中地址和站名 ● 助址: 192,168,1,300 子阿撒码: 255,255,0 一般认网关: 0,0,0,0,0 一般认网关: 0,0,0,0,0 - 指名: pk200smart |

选择 IM IM155 后点击"添加"

| ■ PROFINET 网络<br>■ 拉利器(CPU ST60_pH200smart)<br>日 ■ PN01, PM155 1/0 V1.0.0-Im15<br>■ PN01, M155 1/0 (0)<br>■ 完成 | im155(PN01, M                                                                                                    | ит 55 ц                       | Percent percent percen | c200smert<br>12.168.2.1 |                     | 目录<br>- CPU SR20<br>- CPU SR20<br>- CPU SR30<br>- CPU SR40<br>- CPU SR40<br>- CPU ST20<br>- CPU ST30<br>- CPU ST30<br>- CPU ST40<br>- CPU ST40      |
|----------------------------------------------------------------------------------------------------|----------------------------------------------------------------------------------------------------|-------------------------------|----------------------------------------------------------------------------------------------------|-------------------------|---------------------|----------------------------------------------------------------------------------------------------|
|                                                                                                    | 设备表列出了11<br>可从右侧设备目<br>设备表                                                                                                    | t PROFINET 网络当前组去<br>目录何添加设备。 | 的所有设备。                                                                                                    |                         |                     | PROFINET ID     PU     PU     PN01, IM155 I/O V1.0.0     PN16, IM155P I/O V2.0.0     PN16, IM155P I/O V2.0.0     SEMENS     E SEMENS     E CPU ST60 |
|                                                                                                    | 设备号<br>1<br>2<br>3<br>4<br>5<br>6<br>7<br>8<br>4<br>5<br>6<br>7<br>8<br>4<br>5<br>6<br>7<br>8<br>4<br>5<br>6<br>7<br>8<br>4<br>5<br>6<br>7<br>8<br>8<br>4<br>5<br>6<br>7<br>8<br>8<br>4<br>5<br>8<br>8<br>8<br>8<br>8<br>8<br>8<br>8<br>8<br>8<br>8<br>9<br>8<br>9<br>8<br>9<br>8<br>9<br>8 |                               | 设备名<br>im155                                                                                                    | ▶ P 设置<br>用户设置          | ₽地址<br>192.100.2.11 | · ·                                                                                                    |
|                                                                                                    |                                                                                                    | 下一桥                           |                                                                                                    | 4.6                     | 10:4                |                                                                                                    |

IP 设置选择"用户设置",给 IM155 设置的 IP 应与 PLC 以及主机处于同一网段下。这里要把之前搜索到的 IM155 设备名称准确填入到设备名称中,设置完后点击"下一步"

| PROFINET 同位<br>素夫csoni文件<br>一 | pic200 smort<br>192,168,2,1                                                                 | 目录<br>P.C. 57-200 SMART<br>- CPU SR20<br>- CPU SR20<br>- CPU SR40                      |
|-------------------------------|---------------------------------------------------------------------------------------------|----------------------------------------------------------------------------------------|
| DR16 8DI 8DOR(1)              | im155(PN01, IM155 ),                                                                        | - CPU SR60<br>- CPU ST20<br>- CPU ST30<br>- CPU ST40<br>- CPU ST40<br>E PR0FINET-10    |
|                               | 设备表列出了最 PROFIERT 网络当前知志的所有设备。                                                               | E VO<br>E VSD<br>E VSD UO<br>PN01, IM155 VO VL.0.0<br>PN16, IM155P VO V2.0.0<br>E PLC8 |
|                               | 设备表                                                                                         | E: SIEMENS<br>∰ CPU ST60                                                               |
|                               | 设备号 英型 <u>设备名</u> IP 设置 IP 论型<br>1 PH01, IML55 I/O V1.0.0 Im155 用户设置 192.168.2.11<br>3<br>4 |                                                                                        |
|                               | 5<br>6<br>7<br>8                                                                            |                                                                                        |
|                               | <u>承担</u> 删版                                                                                |                                                                                        |
|                               | <b>上一步 下一步</b> 生成 取消                                                                        |                                                                                        |

选择对应的模块进行添加

. .

| PROFINET 配置向导                                   |         |                            |            |                    |         |        | A PMO1 1M155 1/0 1/1 0 0          |
|-------------------------------------------------|---------|----------------------------|------------|--------------------|---------|--------|-----------------------------------|
| PROFINET (例5%)<br>自 11 控制器(CPU ST60_pk200smart) | 单击"添加"1 | ⇒ 主模块<br>- PN01, 1M155 1/0 |            |                    |         |        |                                   |
| I PN01, IM155 PO (0)<br>四 完成                    | 1 0 P   | 08.8<br>N01. M155 VO       | 子構現名       | <b>拔柳_子纸柳</b><br>0 | Phi E放地 | 编入长度 ( | + 模块<br>= 模括量模块<br>-AE04 4AI*1280 |
|                                                 | 2 [ -   |                            | ×1         | 0.32768            |         |        | - AE06 8AI*12Bit                  |
|                                                 | 8 -     |                            | X1 P1      | 0 32769            | -       |        | -AM05 2AILAD*12                   |
|                                                 | 5 -     |                            |            | 1                  | 1       |        | -AQ02 2AD*1288<br>-A004 4AD*1288  |
|                                                 | 8 -     |                            |            | 2                  |         |        | AR02 2RTD                         |
|                                                 | 7 -     |                            |            | 2                  |         |        | ARD4 4KTD<br>ATD4 4TC             |
|                                                 | 3       |                            |            | 5                  |         | -      | 当 数字量模块                           |
|                                                 | 10      |                            |            | 6                  |         |        | DE16 1601                         |
|                                                 | 11 -    |                            |            | 2                  |         |        | DR08 SDOR                         |
|                                                 | 13      |                            | 1          | -                  |         |        | DR32 16DI 16DOR                   |
|                                                 | 14 -    |                            |            | 10                 |         |        | -DT08 8DOQ<br>-DT16 8D1 8DOQ      |
|                                                 | 15 -    |                            |            | 11                 | _       |        | -DT32 16DI 16DOQ                  |
|                                                 | 17 -    |                            |            | 13                 | -       |        | YOT16 16000                       |
|                                                 | 18 -    |                            |            | 14                 |         |        |                                   |
|                                                 | 19 -    |                            |            | 15                 | -       | 1      |                                   |
|                                                 | 21 -    |                            |            | 12                 | -       | 1      |                                   |
|                                                 |         |                            |            | 1                  | 1       |        |                                   |
|                                                 |         |                            |            |                    |         |        |                                   |
|                                                 | <       |                            |            |                    |         | >      |                                   |
|                                                 |         |                            |            |                    |         |        |                                   |
|                                                 | 100     | 更新时间 (ms)                  | 4.00 * 数据分 | 199                | •       |        |                                   |
|                                                 |         | internet t                 | 100        |                    |         |        |                                   |

此处可以配置输入输出地址,具体配置需要查看 s7-200\_SMART\_system\_manual\_zh-CHS 的配 置范围

| 11 | -9 <u>5</u>                              |        | 描述                                  | CPU SR20                     | CPU SR30                  | CPU SR40                 | CPU SR60        |  |  |
|----|------------------------------------------|--------|-------------------------------------|------------------------------|---------------------------|--------------------------|-----------------|--|--|
| B  | Q,                                       |        |                                     | CPU ST20                     | CPU ST30                  | CPU ST40                 | CPU ST60        |  |  |
|    | 医有面间                                     |        | PROFINET 设备最大数                      | 8                            |                           |                          |                 |  |  |
| 6  | HI 6 MILES                               |        | PROFINET 设备的设备编号                    |                              |                           | 1至8                      |                 |  |  |
| é. | * TI T PLE REPUBE                        |        | 每台 PROFINET 设备的最大输入大小               |                              |                           | 128字节                    |                 |  |  |
| 8  | > 11 8.Web 配动机                           |        | 每台 PROFINET 设备的最大输出大小               | 每台 PROFINET 设备的最大输出大小 128 字节 |                           |                          |                 |  |  |
|    | 1月5日の時間                                  |        | 最大模块数                               |                              |                           | 64                       |                 |  |  |
|    | + 11 12 dictropencie                     | -      | PROFINET 设备的最小循环更新时间                | 更新时间的<br>PROFINET i          | 最小值还取决 ]<br>[<br>[基金的数量以及 | F为 PROFINET 的<br>已刻态的用户数 | 2置的通信组件。<br>据量, |  |  |
|    | + 0 13 PD 田田村365<br>+ 日 14 开び道が短期        | 14     | PROFINET 过程映像输入寄存器的 CPU 地址          | 1128.0 至11151.7              |                           |                          |                 |  |  |
|    | ◆ 月 A 秋木統正<br>→ 日 a 計算功素研算               |        | PROFINET 过程映像输出寄存器的 CPU 地址          | Q128.0 至Q1151.7              |                           |                          |                 |  |  |
|    | ト目 C 協議代題<br>ト目 D 協力内留器 (SN) 和知知<br>符号記事 | -01-02 | Lossen                              |                              |                           |                          |                 |  |  |
|    | -112.8.9                                 |        | 57-200 SMART                        |                              |                           |                          |                 |  |  |
|    | IL E. I REDISTORIO DELENC                | 079-   | 系统手册, V2.8, 08/2023, A5E03822234-AI |                              |                           |                          | 1               |  |  |
|    | 1 1.2 使优先成金质学协议<br>的中康事件                 | 192    |                                     |                              |                           |                          |                 |  |  |
|    | 目も多種創作設置と目                               | 100    |                                     |                              |                           |                          |                 |  |  |
|    | IL EASTLARG                              | 0.00   |                                     |                              |                           |                          |                 |  |  |
|    | 0.63 7KBH108KDH15                        |        |                                     |                              |                           |                          |                 |  |  |

| DFINET(网络<br>控制器(CPU 5T60_pic200smart)<br>■ PN01, IM155 I/O V1.0.0-im15                                                               | 单击                                                                                   | "添加                                                                                                    | " 按钮来为该设备添加                                                              | 模块。                          |                                                                                                    |                                 |                   |         |                   | ▲ PN01, IM155 I/O V1.0.0<br>白 主模块<br>                                                                                                    |
|----------------------------------------------------------------------------------------------------|--------------------------------------------------------------------------------------|----------------------------------------------------------------------------------------------------|--------------------------------------------------------------------------|------------------------------|----------------------------------------------------------------------------------------------------|---------------------------------|-------------------|---------|-------------------|----------------------------------------------------------------------------------------------------|
| PHD1, IM155 UO (0)<br>A404 4A <sup>1</sup> 128(1)<br>A404 4A <sup>2</sup> 128(1)<br>A404 4A <sup>2</sup> 128(2)<br>AR04 4RTD(3)<br>美氏 | 1<br>2<br>3<br>4<br>5<br>7<br>8<br>9<br>10<br>11<br>12<br>11<br>12<br>11<br>14<br>15 | <b>学</b> 稿<br>0<br>-<br>-<br>1<br>2<br>3<br>-<br>-<br>-<br>-<br>-<br>-<br>-<br>-<br>-<br>-<br>-<br>-<br>-<br>-<br>-<br>-<br>-<br>- | IBIRE<br>PNS1, IMIS5 VO<br>AE04 4AI*12Bir<br>A004 4AC*12Bir<br>AR04 4RTD | 子编块名<br>XI<br>XI PI<br>XI P2 | 15/4 _7 15/4<br>0<br>0 322768<br>0 32769<br>9 50330<br>1<br>1<br>2<br>3<br>4<br>5<br>5<br>5<br>6<br>7<br>8<br>9<br>10<br>10<br>11<br>1<br>2<br>5 | PNI <i>ssitie</i><br>128<br>136 | 新入长田 (.<br>8<br>8 | PNG 25% | <b>新北东部(</b><br>8 | <ul> <li>・ 提択</li> <li>二 提択</li> <li>二 提扒量 提択</li> <li>AE04 4A/1128k</li> <li>AE08 8A/1128k</li> <li>AE08 8A/1128k</li> <li>AM03 2AILAC12128k</li> <li>AM02 4AD20*128k</li> <li>AQ02 4A0*128k</li> <li>AQ02 4A0*128k</li> <li>AQ04 4AT0</li> <li>AR02 2RTD</li> <li>AR04 4RTD</li> <li>AT04 4TC</li> <li>型 数字量 微示</li> <li>OE08 8D1</li> <li>OE16 16D1</li> <li>OR38 8D0R</li> <li>OR16 8D1 8D0R</li> <li>OR32 16D1 16D0R</li> <li>OT16 8D0R</li> <li>OT16 8D0Q</li> <li>OT15 8D0Q</li> <li>OT15 8D0Q</li> <li>OT15 8D0Q</li> <li>OT15 8D0Q</li> <li>OT15 8D0Q</li> <li>OT15 8D0Q</li> <li>OT15 8D0Q</li> <li>OT15 8D0Q</li> <li>OT15 8D0Q</li> <li>OT15 8D0Q</li> </ul> |
|                                                                                                    | 17<br>18<br>19<br>20<br>21                                                           |                                                                                                    |                                                                          |                              | 13<br>14<br>15<br>16<br>17                                                                                                    |                                 |                   |         |                   |                                                                                                    |
|                                                                                                    | ×<br>胡                                                                               | 8 tha                                                                                                    | uto<br>Restrict                                                          | <b>止的输入</b> 输                | 俞出将时<br>• • •                                                                                                    | <b>快射了到月</b>                    | 【体模均<br>[3        | 地輸入     | 、输出,              | <sup>说明:</sup><br>具体使用后有说明                                                                                                    |

н.

#### 如需对模块进行配置

| PROFINET 配置向导                                                                                                    |                                                                                                    | 2    |
|----------------------------------------------------------------------------------------------------|----------------------------------------------------------------------------------------------------|------|
| PROFINET 同格     PROFINET 同格     DE 控制器(CPU 5T60_plc200smart)     访び     DE PN01, IM155 I/O V1.0.0-im15     DE PN01, IM155 I/O V1.0.0-im15     DE PN01, IM155 I/O V1.0-im15     DE PN01, IM155 I/O V1.0-im15     DE PN01, IM155 I/O V1.0-im15     DE PN01, IM155 I/O V1.0-im15     DE PN01, IM155 I/O V1.0-im15     DE PN01, IM155 I/O V1.0-im15     DE PN01, IM155 I/O V1.0-im15     DE PN01, IM155 I/O V1.0-im15     DE PN01, IM155 I/O V1.0-im15     DE PN01, IM155     DE PN01, IM155     DE | 可配置所送模块的每个子模块。<br>AI™128#1<br>▲K04 参数                                                                                                    |      |
| 上 <sup>完成</sup><br>左边选择需要配置的                                                                                                    | 規户电速报響 再。         抑制 50-10 、         通道(0,1) 类型以及范围选择 (通初)->10>(通道)->10> (通道)->10> (10> (10> (10> (10> (10> (10> (10> | PLC中 |
| 12<br>0<br>                                                                                                    |                                                                                                    | ÷    |

### 7.4 具体模块的数据操作

| ■ PROFINET 网络<br>● ■ 控制器(CPU ST60_plc200smart)<br>● ■ PN01, IM155 I/O V1.0.0-Im15 | <b>#</b> ; | 后"添加 | "按钮来为该设备        | 香港加模块 |         |         |        |        |        |        | PN01, JM155 I/O V1.0.0<br>日 主模块<br>PN01, JM155 I/O |
|-----------------------------------------------------------------------------------|------------|------|-----------------|-------|---------|---------|--------|--------|--------|--------|----------------------------------------------------|
| - PN01, IM155 I/O (0)                                                             | -          | 序号   | 很快名             | 子櫃提名  | 招援二子加强  | PNI 起始地 | 输入长度化。 | PNO 24 | 輸出长業() | 同件委支   | 日 模拟量模块                                            |
| AQ04 4A0*1284(2)                                                                  | All.       | 0    | PN01, IM155 I/O | -     | 0       | _       |        |        |        | V1.0.0 | -AE04 4AI*12BR                                     |
| AR04 4RTD(3)                                                                      | All        | -    |                 | ×1    | 0 32768 |         |        |        |        |        | - AEDB BAJ*12BR                                    |
| 一 元成                                                                              | 3          | -    |                 | XI PI | 0 32769 |         |        |        |        |        | AM03 2AIIAO*12Br                                   |
|                                                                                   | 4.0        | -    |                 | 81 P2 | 0 32770 |         |        |        |        |        | - A002 2A0*12Bt                                    |
|                                                                                   | 5          | 1    | AE04 4AJ*12Bit  | 1     | 1.      | 128     | 8      |        |        | V1.0   | AQ04 4AO*12B#                                      |
|                                                                                   | 6          | 2    | A004-4A/0*12B#  | _     | Z       |         |        | 128    | 8      | V1.0   | AR02 2RTD                                          |
|                                                                                   | 7          | 3    | ARIH ARTD       |       | 3       | 136     | 8      |        |        | V1.0   | AR04 4RTD                                          |
|                                                                                   | 4          |      |                 |       | 4       | 1       |        |        |        |        |                                                    |
|                                                                                   | 9          |      |                 |       | 5       | -       |        |        |        | _      | 田道信模块                                              |
|                                                                                   | 10         |      |                 |       | 6       |         |        |        |        |        |                                                    |
|                                                                                   | 11         |      |                 |       | 7       |         |        |        | -      |        |                                                    |
|                                                                                   | 12         | -    |                 |       | 8       |         |        |        |        |        |                                                    |
|                                                                                   | 12         | -    |                 |       | 9       |         |        |        |        |        |                                                    |
|                                                                                   | 14         | -    |                 | -     | 10      |         |        |        |        |        |                                                    |
|                                                                                   | 15         | -    |                 |       | 11      |         |        |        |        |        |                                                    |
|                                                                                   | 16         | -    |                 |       | 12      |         |        |        |        |        |                                                    |
|                                                                                   | 17         | -    |                 |       | 12      |         |        |        |        |        |                                                    |
|                                                                                   | 18         | -    |                 |       | 14      |         |        |        |        |        | 订供票, 4557 385.11504.0/                             |

如第一个模块为AEO4 PNI 的输入起始地址为128,那么AEO4 的4个输入通道分别对应 IW128、 IW130、IW132、IW134,读取输入值时只需读物对应寄存器即可。第二个模块为 AQO4 PNQ 的输出 起始地址为128,那么 AQO4 的4个输出通道分别对应 QW128、QW130、QW132、QW134,输出信号 时只需将对应数值赋值到对应寄存器即可。

| 状态 | 图表    |        |          |    | × |
|----|-------|--------|----------|----|---|
|    |       | 日/日日日日 | <u>a</u> |    |   |
|    | 地址    | 格式     | 当前值      | 新值 |   |
| 1  | IW128 | 有符号    |          |    |   |
| 2  | IW130 | 有符号    |          |    |   |
| 3  | IW132 | 有符号    |          |    |   |
| 4  | IW134 | 有符号    |          |    |   |
| 5  | QW128 | 有符号    |          |    |   |
| 6  | QW130 | 有符号    |          |    |   |
| 7  | QW132 | 有符号    |          |    |   |
| 8  | QW134 | 有符号    |          |    |   |
| 9  |       | 有符号    |          |    |   |
| 10 |       | 有符号    |          |    |   |
| 11 |       | 有符号    |          |    |   |

## 8. IM155 在 TIA Portal 中的使用说明

### 8.1 添加 GSDML 文件

在工程视图中单击工具栏"选项(N)",在下拉列表中选择"管理通用站描述文件(GSD)(D)"选项,如下图所示:

| 项目(P) 编辑(E) 视图(V) ;<br>● 日 日 日 日 日 日<br>● 日 日 日 日 日 日<br>● 日 日 日 日 日 日<br>● 日 日 日 日 日 日<br>● 日 日 日 日 日 日<br>● 日 日 日 日 日<br>● 日 日 日 日 日<br>● 日 日 日 日 日<br>● 日 日 日 日 日<br>● 日 日 日 日 日<br>● 日 日 日 日 日<br>● 日 日 日 日 日<br>● 日 日 日 日 日 日<br>● 日 日 日 日 日 日<br>● 日 日 日 日 日 日<br>● 日 日 日 日 日 日<br>● 日 日 日 日 日 日<br>● 日 日 日 日 日 日 日<br>● 日 日 日 日 日 日 日<br>● 日 日 日 日 日 日 日 日 日<br>● 日 日 日 日 日 日 日 日 日 日 日 日 日 日 日 日 日 日 日 | 插入(() 在约<br>), <u>1</u> ≣ <u>1</u> ≝ | <ul> <li>(0) 送项(N)</li> <li>★ 设置(</li> <li>支持(</li> <li>支持(</li> <li>(1) 資理)</li> <li>启动</li> <li>(1) 星示(</li> <li>(1) 全局)</li> </ul> | 工具(f) 窗口(W) 帮助<br>5)<br>回(P)<br>通用站描述文(fr(GSD)(D)<br>Automation License Mana<br>参考文本(W)<br>车(G) | ger(A)             |
|----------------------------------------------------------------------------------------------------|--------------------------------------|----------------------------------------------------------------------------------------------------|-------------------------------------------------------------------------------------------------|--------------------|
| 已安装的 GSD 项目中的 GS                                                                                                    | 5D                                   |                                                                                                    |                                                                                                 |                    |
| 源路径: C:\Users\me\Desktop<br><b>导入路径的内容</b><br>□ 文件<br>□ GSDML-V2.25-IMHM155_V1.20-2                                                                                                    | 版本<br>V2.25                          | 语言<br>英语,中文                                                                                                    | 状态<br>尚未安装                                                                                      | 信息<br>https://www. |

安装成功时系统会出现下面的对话框,表示 GSD 文件已成功安装

| 管理通用站描述文件  | × |
|------------|---|
| 安装结果       |   |
| 1 消息       |   |
| ✓ 安装已成功完成。 |   |

## 8.2 配置 PROFINET 主站

双击工程视图界面的"设备与网络",进入"网络视图"界面,如下图:

|       | 項目詞                                                                                                    | IM155_P | ROFINET | ▶ 设备和网络 |   |      |      |             |    |
|-------|----------------------------------------------------------------------------------------------------|---------|---------|---------|---|------|------|-------------|----|
|       | 设备                                                                                                    |         |         |         |   | 3    | 拓扑视图 | 副 🛔 网络神     |    |
|       | 11                                                                                                    | ▲ 网络    | 11 连接   | HMi连袖   | - | 體 鵯! | 3    | 网络概览        | 连接 |
| 设备与교육 | <ul> <li>IM155_PROFINET</li> <li>添加新设备</li> <li>遗 添加新设备</li> <li>遗 未分组的设备</li> <li>遗 安全设置</li> <li>运 跨设备功能</li> <li>试 公共数据</li> <li>试 公共数据</li> <li>近 如前45</li> </ul> |         |         |         |   |      |      | <b>Y</b> 28 |    |

. .

在"硬件目录"中选择"Controllers"->"SIMATIC S7-1200"->"CPU"->"CPU1214C DC/DC/DC"->"6ES7 214-1AG40 -OXBO",如下图:

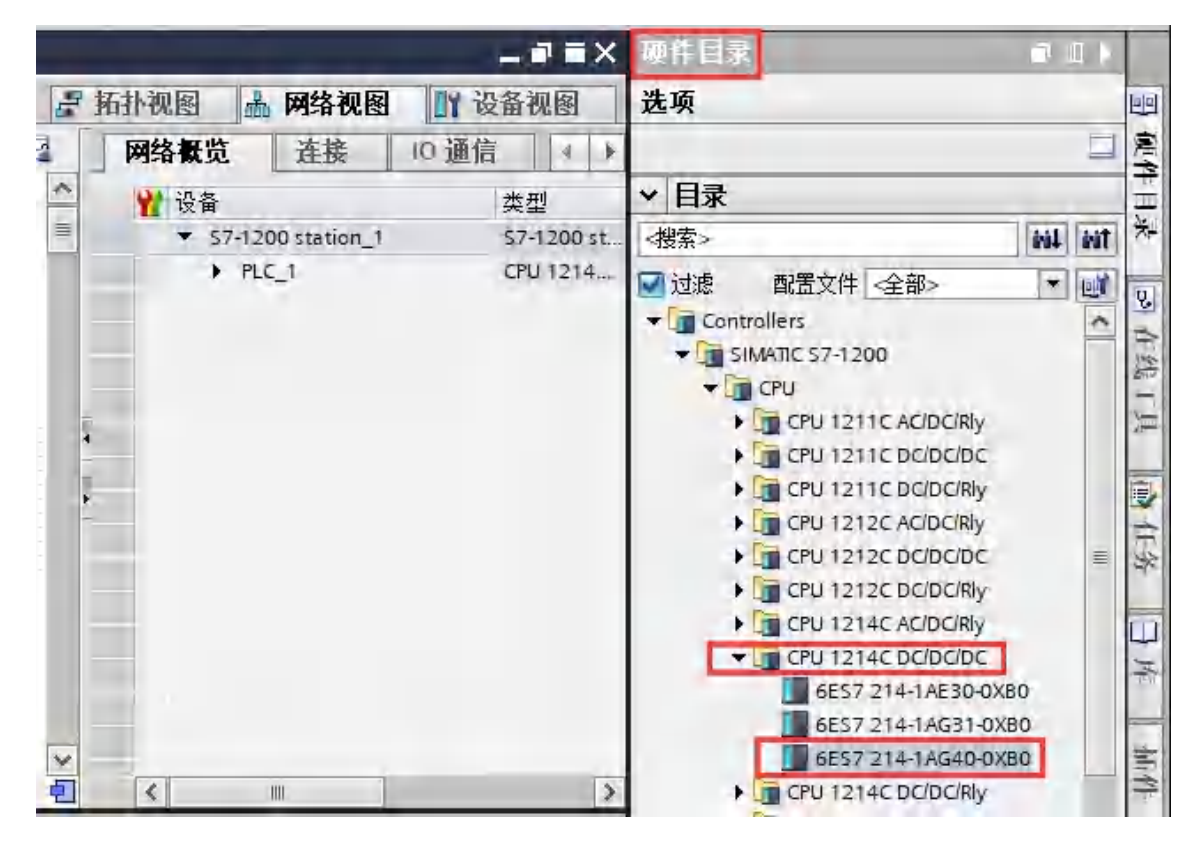

双击或者拖动"6ES7 214-1AG40-0XB0"图标到工程中,如下图所示:

| IM155_PROFINET > 设备和网络               |               | _ # # X             | 硬件目录          | Ø0)            |
|--------------------------------------|---------------|---------------------|---------------|----------------|
|                                      | 是 拓扑视图 品      | 网络视图 计设备视图          | 选项            |                |
| N 网络 11 连接 erre注接                    | 回陸橋*山         | 网络概览 1 1            |               | -              |
|                                      | ^             | ₩ 设备                | ✓ 目录          |                |
|                                      | )=)           | * 57-1200 station_1 | <捜索>          | 644 891        |
| PLC_1                                |               | + PLC_1             | ☑ 过渡 配置文件     | 全部> 🐨 🕅        |
| CPU 1214C                            |               |                     | T CPU         | 1              |
|                                      |               |                     | • 🛄 CPU 121   | IC AC/DC/RIY   |
|                                      |               |                     | CPU 121       | IC DC/DC/DC    |
|                                      |               | 100                 | CPU 121       | 2C AC/DC/RIV   |
|                                      |               |                     | + CPU 1212    | 2C DC/DC/DC    |
|                                      |               |                     | • 🛄 CPU 1212  | 2C DC/DC/Rly   |
|                                      |               |                     | • Cm CPU 121- | AC/DC/Riy      |
|                                      | M             |                     | + CPU 121     | 4C DC/DC/DC    |
| C H > 100%                           | ·             | < II >              | 6ES7          | 214-1AE30-0XB0 |
| 57-1200 station _1 [57-1204 Station] | 国 屋件 111倍     | 息 1 别诊断             | 6ES7          | 214-1AG31-0XB0 |
| ● 10 本際 系統教教                         | 10 min 10 min | in a las o si       | 14167         | 214-1A640-0XE0 |
| THAT IN SECTION SUCCESSION STATEMENT | 1.4           |                     | - La CPU 121  | - LICIDICARY   |

点击"设备和网络"界面的"设备视图",出现下面界面:

. .

| IM1 | 55_PROFINET >     | PLC_1 | [CPU 1 | 1214C D | C/DC/DC] |            |     |   |     |   | _ 7   | ∎×       |
|-----|-------------------|-------|--------|---------|----------|------------|-----|---|-----|---|-------|----------|
|     |                   |       |        |         |          | 2 拓        | 卜视图 | 1 | 网络视 | 황 | 1 设备视 | <b>冬</b> |
| dt  | PLC_1 [CPU 1214C] | 1     | -      |         |          | 🔍 ±        |     |   | 1   |   | 设备概算  | đ        |
|     |                   | 103   | 102    | 101     |          | 1          | 2   | 3 | 4   | ^ | *     | -        |
|     | Rack_0            |       |        |         | SIDMONE  | 81470 b- m |     |   |     |   |       |          |
|     |                   |       |        |         | 10       |            |     |   |     |   |       | • .      |
|     |                   |       |        |         |          | 500.00     |     |   |     |   |       |          |
|     |                   |       |        |         | <b>E</b> |            |     |   |     |   | -     |          |
|     |                   | -     | _      | -       |          | -          |     | - | -   |   |       |          |
|     |                   |       |        |         |          |            |     |   |     | ~ |       | *        |
| < 1 | 1                 |       |        |         | > 10     | 00%        | *   |   | ¥   | 9 | < 10  | >        |

在上图界面双击 S7-1200 的网口图标,进入下图界面配置 PLC 参数:

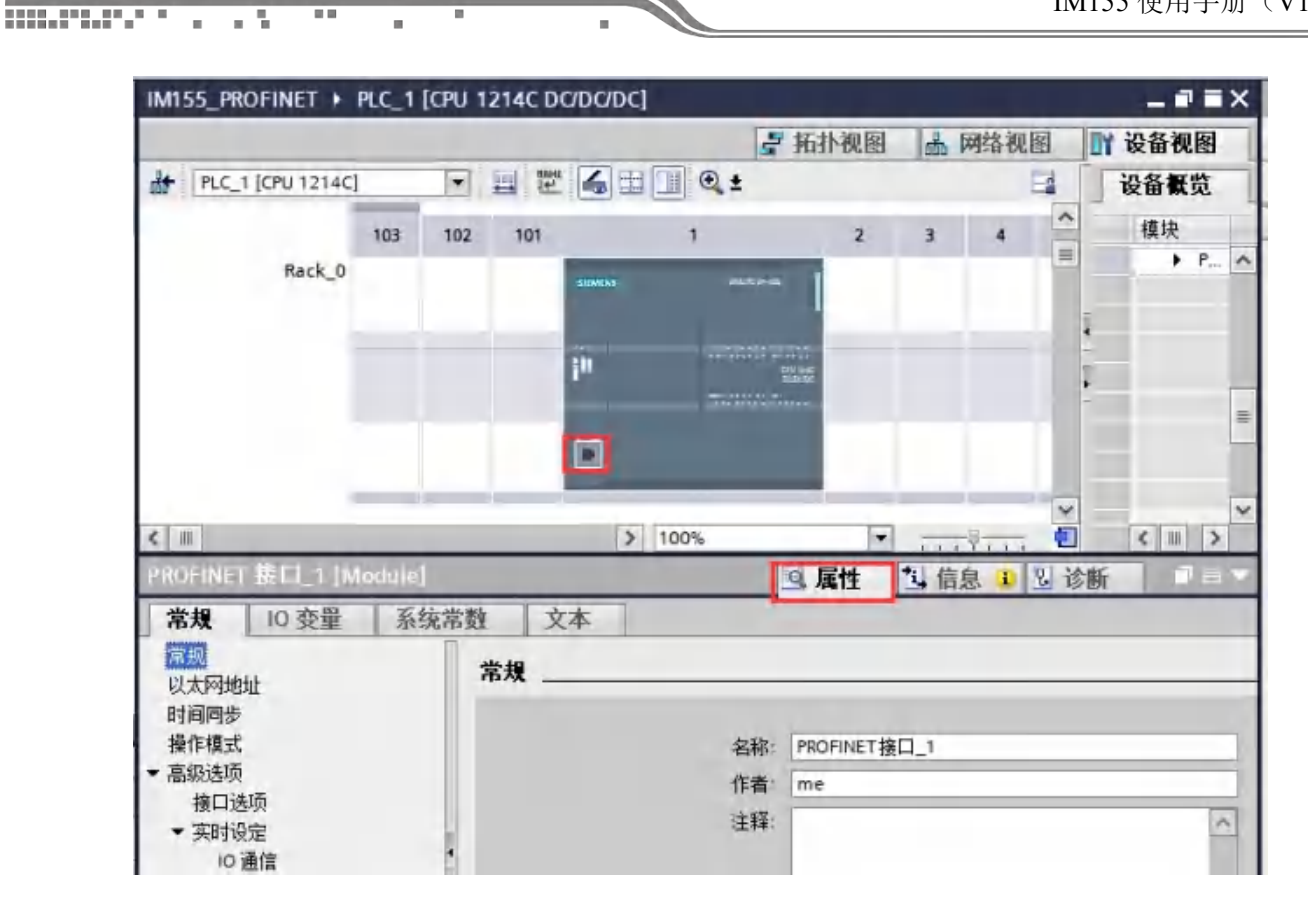

在"以太网地址"界面,单击"添加新子网",选择"PN/IE 1"(也可以不添加,到后面添加 完PN模块后直接拖线连接IM155与PLC的网口)

| ROFINET 接口_1 [Modul                    | e]                                               | 3. 属性 3. 信息 3. 3. 诊断                                                     |   |
|----------------------------------------|--------------------------------------------------|--------------------------------------------------------------------------|---|
| 常規 10 变量 3                             | 系统常数 文本                                          |                                                                          |   |
| 常规                                     | 以太网地址                                            |                                                                          |   |
| 时间周步<br>暴作模式<br>高级选项<br>撥口选项<br>▼ 实时设定 | <b>接口连接到</b><br>子网:                              | PN/IE_1<br>本加碳字网                                                         | • |
| 10 通信<br>変时选项<br>・ 端口 [X1 P1]<br>常規    | Internet 协议版本 4 (IPv4)                           | ● 在项目中设置 № 地址                                                            | 1 |
| 端口互连<br>端口选项                           |                                                  | 子网撞码: 255.255.255.0                                                      |   |
| eb 服务器访问<br>此处修改I<br>IP要与IM<br>站IP在查利  | P地址,修改后需要下载程序<br>155从站站在同一个网段,从<br>SPROFINET目录查看 | ● 使用路由器<br>产品等处理 中 中 中 中<br>○ 在设备中直接设定 IP 地址                             |   |
|                                        | PROFINEL                                         | <ul> <li>□ 在设备中直接设定 PROFINET设备名称</li> <li>✓ 自动生成 PROFINET设备名称</li> </ul> |   |
|                                        | PROFINET设备名称:                                    | pic_1                                                                    |   |
|                                        | 转换的名称                                            | plcxb1d0ed                                                               |   |
|                                        | 设备编号:                                            | 0                                                                        |   |

单击"网络视图",可以看到 PLC 1 已经添加 PN/IE\_1 子网络,如下图所示:

| IM155_PROFINET → 设备和网络 |       |   |     |          |             | -     | ∎ ∎ X    |
|------------------------|-------|---|-----|----------|-------------|-------|----------|
|                        |       |   | 2   | 拓扑视图 🚠   | 网络视图        | 1 设备  | 视图       |
| N 网络 11 连接 HMI 连接      | - 100 |   | 3   | 网络概览     | 连接          | 10 通信 | 4 1      |
|                        |       |   | ^   | 🚼 设备     |             | 类     | 型        |
|                        |       |   | =   | ▼ S7-120 | 0 station_1 | \$7   | -1200 st |
| PLC_1                  |       |   |     | > PLC    | 3           | CF    | U 1214   |
| CPU 1214C              |       |   |     |          |             |       |          |
|                        |       |   |     |          |             |       |          |
|                        |       |   | -   |          |             |       |          |
| PN/IE_1                |       |   | -   |          |             |       |          |
|                        |       |   |     |          |             |       |          |
|                        |       |   | 1   |          |             |       |          |
|                        |       |   | _   |          |             |       |          |
|                        |       |   |     |          |             |       |          |
|                        |       |   |     |          |             |       |          |
|                        |       |   |     |          |             |       |          |
|                        |       |   | ~   |          |             |       |          |
| < III > 1009           | 6     | · | . 0 | <        | Ш           |       | >        |

#### 8.3 配置 IM155

10 B

在网络视图界面的"硬件目录"中,单击"其他现场设备"→"PROFINET IO"→"I/O" → "IM"→"IMI/O"→ "CKSKY IM155I/O",最后双击或者拖动"CKSKY IM155I/O"图 标将 IM155添加到工程中,如下图所示:

当前CKSKY IM155 出现未分配

|                                                          | [13] 4. 195 COMPL. • C 25 (10) |           |                |                    | 807112-2                                                                                                    |         |
|----------------------------------------------------------|--------------------------------|-----------|----------------|--------------------|----------------------------------------------------------------------------------------------------|---------|
| 066                                                      |                                |           | 老 拓扑规则 上 网     | 结视图 IN 设备规则        | 选项                                                                                                    |         |
|                                                          | 日間 11 PA (1 注意 PerCa           | 回 定 增加日正, | · 网络概题 · ·     | 10.到位 + 1          | 1                                                                                                    | -       |
|                                                          |                                |           | A              | <b>主型</b>          | ~ 目录                                                                                                    |         |
| 155_4205時式                                               |                                |           | · \$7-1380 zi  | ation_1 5741300ver | -#2-                                                                                                    | 001 05  |
| 23969                                                    | PIC3                           |           | + RC1          | 170 1712           | ■ は法 数数2件 -金銀ー                                                                                                    | Twill B |
| · A R.C. 1 ICR/1212C ACDOM                               | 254 X212C                      |           |                | U.                 | · Comuler:                                                                                                    |         |
| 1 读音频志                                                   |                                |           | NESS           |                    | • 11 HM                                                                                                    |         |
| ₩ 在我们和印刷                                                 |                                |           |                |                    | Im PC systems                                                                                                    |         |
| * 委 提序块                                                  |                                | 11        | 1.10           |                    | Drives & starters                                                                                                    |         |
| 12 李加丽块                                                  |                                |           |                |                    | • In Verwork components                                                                                                    |         |
| Main (021)                                               |                                |           |                |                    | Detecting & Sunturning                                                                                                    |         |
|                                                          |                                |           | i.             |                    | Prover supply and distribution                                                                                                    |         |
| P RECEW                                                  |                                |           | 5              |                    | . Ta Field devices                                                                                                    |         |
| + Canthand                                               |                                |           |                |                    | · To Other field devices                                                                                                    |         |
| - 国 监控与报制法                                               |                                |           |                |                    | <ul> <li>Additional Ethemet devices</li> </ul>                                                                                                    |         |
| ■ 添加新加技会                                                 |                                |           |                |                    | - I PROFILETIO                                                                                                    |         |
| 36 温持夫」》                                                 |                                |           |                |                    | P _ Drives                                                                                                    |         |
| 5. 强制表                                                   |                                |           |                |                    | F _ Encoders                                                                                                    |         |
| · Da ZINCERU                                             |                                |           |                |                    | - The state of the state of the |         |
| · Seces                                                  |                                |           |                |                    | CKSKY IM155                                                                                                    |         |
| * 12                                                     |                                |           |                |                    | - antic                                                                                                    |         |
| 3 程序信息                                                   |                                |           |                |                    | THO1, INT 55 NO                                                                                                    |         |
| 11.6 经整文本地通                                              |                                |           | -              |                    | MITE, IMESSFIE                                                                                                    |         |
| ▼ ■ 本地観玦                                                 | 6 21                           | 5 100%    | - 0 K B        | 1                  | SEMENS AG                                                                                                    |         |
| PLC, I (CPU 1212C ACTOCIBI)                              | STATISTICS AND A SCIENCE       | uliai]    | 10 met 151 600 | ALC: N             | P II TLO & Ch                                                                                                    |         |
| ▲ (圖 計畫) (10)                                            | THE LOOP LEGA                  |           | 12 40 13 40    | TS AN DUTIN        | Partitions                                                                                                    |         |
| <ul> <li>Marchanger (1000) Marchanger</li> </ul>         |                                | 4X 4X     |                |                    | PROPERTS FA                                                                                                    |         |
| · · · · · · · · · · · · · · · · · · ·                    | * 8%                           | 常規        |                |                    |                                                                                                    |         |
| · · · · · · · · · · · · · · · · · · ·                    |                                | 1970      |                |                    |                                                                                                    |         |
| · · · · · · · · · · · · · · · · · · ·                    |                                | 项目信息      |                |                    |                                                                                                    |         |
| • 三文档绘图                                                  |                                |           |                |                    |                                                                                                    |         |
|                                                          |                                | 高齢: 57    | 200 station_1  |                    |                                                                                                    |         |
| • 💩 (Amaza)                                              |                                |           |                |                    |                                                                                                    |         |
| <ul> <li>- 10 通用和目示算</li> <li>- 10 第151951月11</li> </ul> |                                | 307       |                | 161                |                                                                                                    |         |

拖动连接

- 5

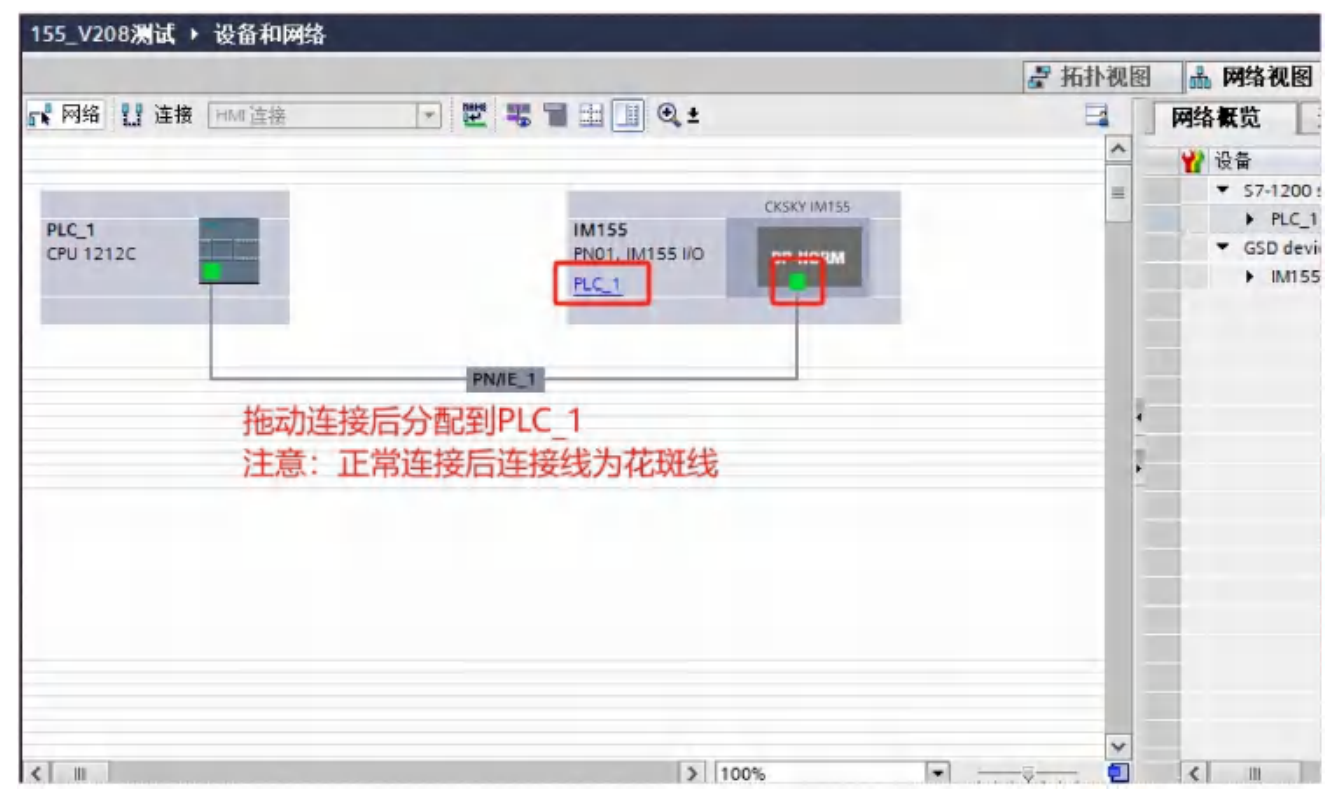

### 8.4 配置 IM155 的扩展模块

"网络视图"中双击 IM155 图标,进入 IM155 的"设备视图"界面,如下图

|                                                    | ▲ 《在项目申报常> |            |               | _    | _         | _       |           | PORT              |
|----------------------------------------------------|------------|------------|---------------|------|-----------|---------|-----------|-------------------|
| 135_75006時頃、1 本式1511086日 1 18055 (28607, 18055100) |            |            | PT-44 MIT 10- |      | erald and |         |           | 1211 E.A. 17 E    |
|                                                    |            | 5          | 所小规图          |      | 网络视道      | 8 107 1 | 设备视图      | 送坝                |
| 1M155 [PN01, IM155 I/O ] T = = = = 4 = 1 @ ±       |            | 设备概览       |               |      |           |         |           |                   |
|                                                    | ^          | 1 4 4      | 机架            | 插槽   | 1.地址      | Q 地址    | 类型        | ▼ 目录              |
|                                                    | -          | ▼ IM155    | Ó             | 0    |           |         | PNO1, MI_ | ~襟索>              |
| .9                                                 |            | • 31       | 0             | 0 X1 |           |         | M155      | ☑ 过渡 (全部> ▼ )     |
| trails.                                            |            | DR16 8DI 8 | 0             | 1    | 1         | 1       | DR16-801_ | + THE Head module |
|                                                    |            |            | 0             | 3    |           |         |           | Module            |
|                                                    |            |            | 0             | 4    |           |         |           | Analog_Module     |
|                                                    |            |            | D             | 5    |           |         |           | Comm_Module       |
| DP HORM                                            |            |            | 0             | 0    |           |         |           | DECK RDI          |
|                                                    | 1          |            | 0             | 7    |           |         |           | DE16 16D          |
|                                                    | 1          |            | 0             | .8   |           |         |           | DROB SDOR         |
|                                                    | -          |            | 0             | 9    |           |         |           | DR16 BDI BDOR     |
|                                                    | _          |            | 0             | 10   |           |         |           | DR32 16DI 16DOR   |
|                                                    |            |            | U             | 12   |           |         |           | QOOB BOTO         |
|                                                    |            |            | ø             | 13   |           |         |           | DT16 8DI 8DOQ     |
|                                                    |            |            | 0             | 14   |           |         |           | 0132 1601 16000   |
|                                                    |            |            | 0             | 15   |           |         |           | OTIE 16000        |
|                                                    |            |            | 0             | 16   |           |         |           |                   |
|                                                    |            |            | 0             | 17   |           |         |           |                   |
|                                                    | ~          |            |               |      |           | _       |           |                   |
| \$ 100% ·                                          |            | 5          |               | _    |           |         | >         |                   |

|                                                                                                    | 🦉 拓扑视图 🎄 网络视图 🛽                                                                                                    | 1 设备          |
|----------------------------------------------------------------------------------------------------|----------------------------------------------------------------------------------------------------|---------------|
| (PN01, IM155 I/O ] 💌 🔛 🔡 🚄 💷 🍳 🛨                                                                                                    | · 设备概览                                                                                                    |               |
|                                                                                                    | ▲ ₩ 植块                                                                                                    |               |
|                                                                                                    | = • IM155                                                                                                    |               |
| 5                                                                                                    |                                                                                                    |               |
| man                                                                                                    | DR16 8DI 8DO                                                                                                    | K_1           |
|                                                                                                    |                                                                                                    |               |
| -                                                                                                    |                                                                                                    |               |
|                                                                                                    | and the second second se                                                                                                    |               |
| DP-NORM                                                                                                    | 1 Total 1                                                                                                    |               |
|                                                                                                    |                                                                                                    |               |
| and the second second sec                                                                                                    |                                                                                                    |               |
|                                                                                                    | -                                                                                                    |               |
|                                                                                                    |                                                                                                    |               |
|                                                                                                    |                                                                                                    |               |
|                                                                                                    |                                                                                                    |               |
| 单击设备概<br>对话框中设<br>DOR_1 [DR16 8DI 8DOR]                                                                                                    | 觉中的模块名称即可在下方的属性<br>置模块的参数配置<br>▶ 100% ▼ ,,,,,,,,,,, ● < ■<br>④ 属性 ● 信息 型 诊断                                                                                                    | f             |
| 单击设备概则<br>对话框中设<br>DOR_1 [DR16 8DI 8DOR]<br>IO 变量  系统常数  文本                                                                                                    | 觉中的模块名称即可在下方的属性<br>置模块的参数配置<br>▶ 100% ▼ → → → → ● < ■<br>図 属性 図 信息 図 诊断                                                                                                    | fi            |
| 单击设备概则<br>对话框中设<br>DOR_1 [DR16 8DI 8DOR]<br>IO 变量 系统常数 文本<br>                                                                                                    | 觉中的模块名称即可在下方的属性<br>置模块的参数配置<br>▶ 100% ▼                                                                                                    | ff            |
| 单击设备概》<br>对话框中设<br>DOR_1 [DR16 8DI 8DOR]<br>IO 变量 系统常数 文本<br>DR16 参数                                                                                                    | 觉中的模块名称即可在下方的属性<br>置模块的参数配置<br>▶ 100% ▼ → + + + + ● < ■<br>図 属性 13 信息 13 诊断                                                                                                    | fi            |
| 单击设备概则<br>对话框中设<br>DOR_1 [DR16 8DI 8DOR]<br>IO 变量 系统常数 文本<br>UR16 参数<br>DR16 参数<br>DR16 参数                                                                                                    | 觉中的模块名称即可在下方的属性<br>置模块的参数配置<br>> 100% ▼ → ● < ■<br>③ 属性 ● 信息 ■ 図 诊断                                                                                                    | fi            |
| 単击设备概<br>対话框中设<br>DOR_1 [DR16 8DI 8DOR]<br>IO 交量 系统常数 文本<br>DR16 参数<br><br>DR16 参数<br><br>DR16 参数<br><br>DR16 参数                                                                                                    | 觉中的模块名称即可在下方的属性<br>置模块的参数配置<br>≥ 100% ▼ → 〒→ 〒 ● ▼ ■<br>◎ 属性 ● 信息 ◎ 诊断<br>6.4ms                                                                                                    | ff            |
| 単击设备概』<br>対话框中设<br>DOR_1 [DR16 8DI 8DOR]<br>IO 交量 系统常数 文本<br>DR16 参数<br><br>DR16 参数<br><br>10.0+10.3:<br><br>10.0+10.3:<br>                                                                                                    | 觉中的模块名称即可在下方的属性<br>置模块的参数配置<br>≥ 100% ▼ → 〒〒→ ● < □<br>◎ 属性 ● 信息 ● 诊断<br>6.4ms<br>6.4ms                                                                                                    | ff            |
| 単击设备概』<br>対话框中设<br>DOR_1 [DR16 8DI 8DOR]<br>IO 変量 系统常数 文本<br>DR16 参数<br>DR16 参数<br>10.040.3:<br>10.440.7:<br>STOP購或下來結值选择:                                                                                                    | 觉中的模块名称即可在下方的属性<br>置模块的参数配置 ▶ 100% ▼ ···· ▼···· ● < □ ◎ 属性 ● 信息 ● 诊断 6.4ms 6.4ms 510P機式下朱結选择                                                                                                    | <del>آر</del> |
| 単击设备概<br>対话框中设<br>DOR_1 [DR16 8DI 8DOR]<br>10 交量 系统常数 文本<br>DR16 参数<br>DR16 参数<br>10.0+0.3:<br>10.4+0.7:<br>STOP棋式下冻结值选择:<br>D0.0-0                                                                                                    | 觉中的模块名称即可在下方的属性<br>置模块的参数配置 ≥ 100% ● ···· ♀···· ● ▲ □ ④ 属性 ● 信息 ● 诊断 ● 6.4ms ● 6.4ms ● 510P模式下冻结选择 ● CPU处于STOP时输出OFF                                                                                                    | ff            |
| 単击设备概<br>対话框中设<br>DOR_1 [DR16 8DI 8DOR]<br>10                                                                                                    | 觉中的模块名称即可在下方的属性<br>置模块的参数配置<br>> 100% ▼ → → → → → ● ▼ □<br>③ 属性 ③ 信息 ③ 诊断<br>④ 4ms<br>⑤ 4ms<br>⑤ 510P模式下冻结选择<br>CPU处于STOP时输出OFF                                                                                                    | ff            |
| 単击设备概<br>対话框中设<br>DOR_1 [DR16 8DI 8DOR]<br>IO                                                                                                    | 觉中的模块名称即可在下方的属性<br>置模块的参数配置 ≥ 100% ● ····· ● ● ● ● ● ● ● ● ● ● ● ● ● ● ●                                                                                                    | fr            |
| 単击设备概<br>対话框中设<br>DOR_1 [DR16 8DI 8DOR]<br>IO                                                                                                    | 觉中的模块名称即可在下方的属性<br>置模块的参数配置 ≥ 100% ● ····?··· ● ▲ □ ◎ 属性 ● 信息 ● 诊断 6.4ms 6.4ms 6.4ms 5TOP機式下冻结选择 CPU处于STOP时输出OFF CPU处于STOP时输出OFF CPU处于STOP时输出OFF CPU处于STOP时输出OFF                                                                                                    | fi            |
| 単击设备概<br>对话框中设<br>DOR_1 [DR16 8DI 8DOR]<br>IO 变量 系统常数 文本<br>DR16 参数<br>                                                                                                    | ②中的模块名称即可在下方的属性<br>置模块的参数配置 ≥ 100% ● ···· ♥··· ● ▲ □ ③ 属性 ● 信息 ● 诊断 ● 6.4ms 6.4ms 6.4ms 5TOP模式下冻结选择 CPU处于STOP时输出OFF CPU处于STOP时输出OFF CPU处于STOP时输出OFF CPU处于STOP时输出OFF CPU处于STOP时输出OFF CPU处于STOP时输出OFF CPU处于STOP时输出OFF CPU处于STOP时输出OFF CPU处于STOP时输出OFF CPU处于STOP时输出OFF CPU处于STOP时输出OFF CPU处于STOP时输出OFF                                                                                                    | fr            |
| 単击设备概<br>対话框中设<br>DOR_1 [DR16 8DI 8DOR]<br>IO 変量 系统常数 文本<br>DR16 参数<br>I0.040.3:<br>I0.440.7:<br>STOP模式下冻结值选择:<br>DQ0.0:<br>DQ0.1:<br>DQ0.2:<br>DQ0.3:<br>DQ0.4:<br>DQ0.4:<br>DQ | 觉中的模块名称即可在下方的属性<br>置模块的参数配置       ≥ 100%     ● ● ● ● ● ● ● ● ● ● ● ● ● ● ● ● ● ● ●                                                                                                    | f             |
| 単击设备概<br>対话框中设<br>DOR_1 [DR16 8DI 8DOR]<br>10                                                                                                    | 觉中的模块名称即可在下方的属性<br>置模块的参数配置       ≥ 100%     ●                                                                                                    | £             |
| 単击设备概<br>対话框中设<br>DOR_1 [DR16 8DI 8DOR]<br>10                                                                                                    | 觉中的模块名称即可在下方的属性<br>置模块的参数配置 ≥ 100% ● ···· ♥···· ● ▲ III ④ 属性 ● 信息 ● 诊断 ● 6.4ms ● 6.4ms ● 7.4ms ● 7.4ms ● | F             |

模块对应的映射地址如下图所示:

| ¥[ | 模块         | 机架 | 插槽   | 1地址 | Q 地址 | 类型        |
|----|------------|----|------|-----|------|-----------|
|    | ▼ IM155    | 0  | 0    |     |      | PN01, IM1 |
| 1  | ► X1       | 0  | 0 X1 | _   | _    | IM155     |
|    | DR16 8DI 8 | 0  | 1    | 1   |      | DR16 8DI  |
|    |            | 0  | 2    | -   | -    |           |
|    |            | 0  | 3    |     |      |           |
| 1  |            | 0  | 4    |     |      |           |
| 1  |            | 0  | 5    |     |      |           |

# 8.5 查找 PROFINET 设备

.

1、查找设备

| _V208测试 > オ      | €分组的设备 → IM15                                        | 5 [PN01, IM155 I/O]                             |                        |                                |                                                 |           | - 2 33                   |
|------------------|------------------------------------------------------|-------------------------------------------------|------------------------|--------------------------------|-------------------------------------------------|-----------|--------------------------|
| IM155 [PN01, IM1 | 55 1/0] 💌 🖽 🕎                                        | KHIQ:                                           | -                      | 设备概览                           | ☞ 拓扑视图 📠 网络                                     | 视图 🛛 🕯    | 设备视图                     |
| 访问的设备            |                                                      |                                                 | -                      |                                | X                                               | the other | 类型<br>PN01, IM1<br>IM155 |
|                  |                                                      | PG/PC 接口的类型<br>PG/PC 接口                         | PN/IE                  | PCIe GbE Family Con            | troller                                         | 1         | DR16 8DI                 |
|                  |                                                      |                                                 |                        |                                |                                                 |           |                          |
|                  | 所法接口的可访问                                             | 前点:<br>                                         | *****                  | likat                          | Long Bells                                      |           |                          |
|                  | 新选接口的可访问                                             | 前点:<br>设备类型<br>CPU 1332C acto                   | 接口类型                   | 地址                             | MAC 地址                                          |           |                          |
| <b>1</b>         | 所法接口的可访问 <del>]</del><br>设备<br><u>efc_1</u><br>im155 | 前点:<br>设备类型<br>CPU 1333C ACD<br>PN01, IM155 I/O | 接口类型<br>Phile<br>Phile | 地址<br>192169.0.1<br>192168.0.2 | MAC 地址<br>4C67-05-5C-39-55<br>10-CF-E0-E8-A5-28 |           |                          |

2、修改设备名称

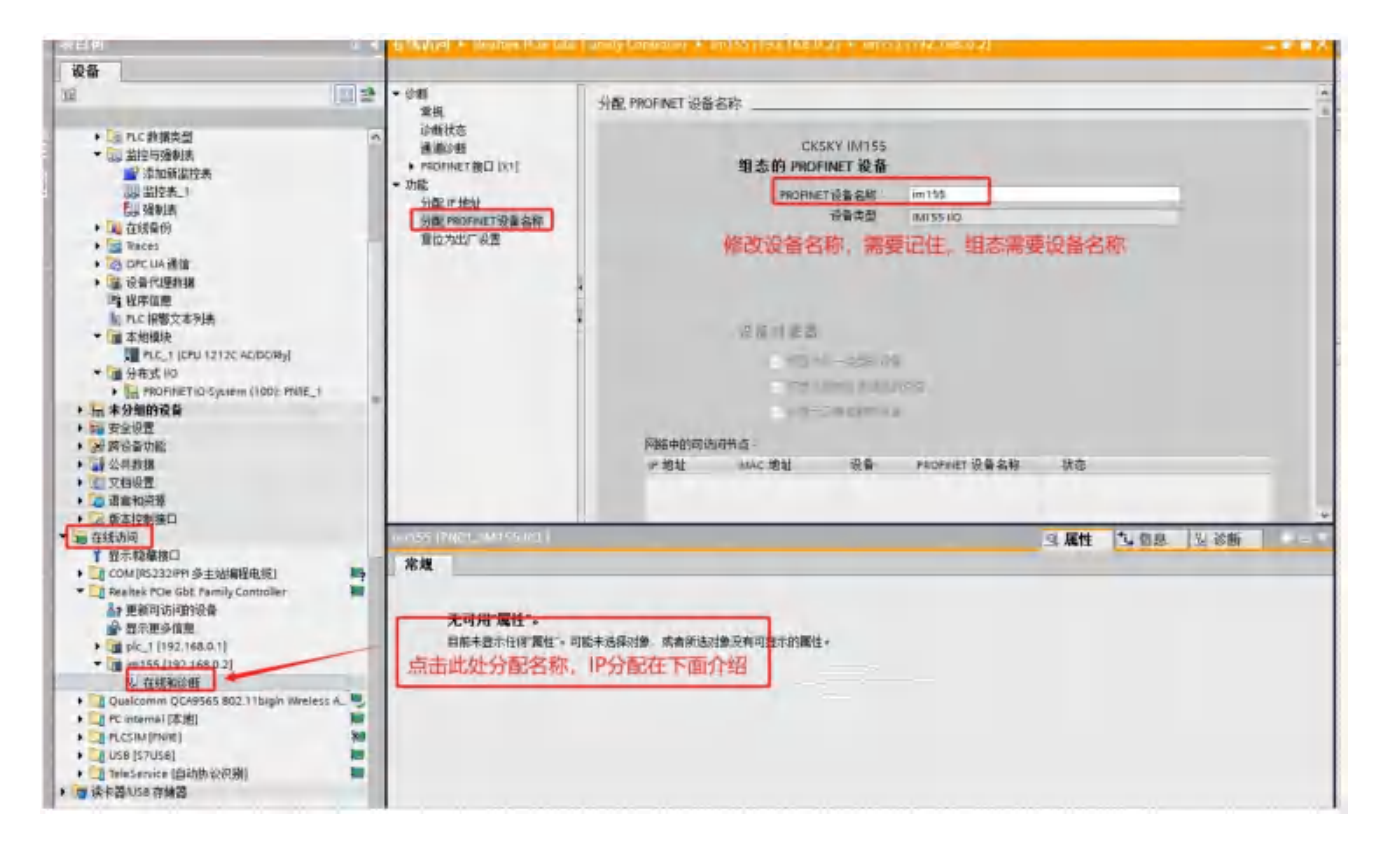

3、组态设备 IP 和名称

| 155_V208测试 > 未分组的设                                                                                              | 备 ▶ IM155 [PN01, IM155 I/O]                                                                                                    |                 |       | ويعجز المناور والمحاد المحاد |          |        | -    | ∎ ∎ X |
|----------------------------------------------------------------------------------------------------|----------------------------------------------------------------------------------------------------|-----------------|-------|------------------------------|----------|--------|------|-------|
|                                                                                                    |                                                                                                    |                 |       | ■ 拓扑视图                       | ▲ 网络     | 视图     | ■ 设备 | 视图    |
| IM155 [PN01, IM155 I/O ]                                                                                        | - = - 4 = - 0.1                                                                                                    | 3               | 设备    | 戦党                           |          |        |      |       |
|                                                                                                    | _                                                                                                    | ^               | -     | 模块                           | 机架       | 插槽     | 1地址  | 0地    |
|                                                                                                    |                                                                                                    | =               | 2     | ▪ IM155                      | 0        | 0      |      |       |
|                                                                                                    |                                                                                                    |                 | 2     | ▶ X1                         | 0        | 0 X1   |      |       |
| 3150                                                                                                    |                                                                                                    |                 | 13    | DR16 8DI 8DOR_1              | 0        | 1      | 1    | 1     |
| *                                                                                                    |                                                                                                    | _               |       |                              | 0        | 2      |      |       |
| the second second second second second second second second second second second second second second second se |                                                                                                    |                 |       |                              | 0        | 3      |      |       |
| _                                                                                                    |                                                                                                    |                 |       |                              | 0        | 4      |      |       |
|                                                                                                    |                                                                                                    |                 |       |                              | 0        | 5      |      |       |
| -                                                                                                    | DP-NORM                                                                                                    |                 |       |                              | 0        | 6      |      |       |
| -                                                                                                    | and the second second s | -               |       |                              | 0        | 7      |      |       |
|                                                                                                    |                                                                                                    | 12              |       |                              | 0        | 8      |      |       |
|                                                                                                    |                                                                                                    | 1               |       |                              | 0        | 9      |      |       |
|                                                                                                    |                                                                                                    | _               |       |                              | 0        | 10     |      |       |
|                                                                                                    |                                                                                                    |                 |       |                              | 0        | 12     |      |       |
|                                                                                                    |                                                                                                    |                 |       |                              | 0        | 12     |      |       |
| +10.47300                                                                                                    |                                                                                                    |                 |       |                              | 0        | 14     |      |       |
| 在设备视时                                                                                                    | 劉中点击PN网口,在                                                                                                    | 卜万的属性 -         |       |                              | 0        | 15     |      |       |
| 中修改IPt                                                                                                    | 地址,必须与主站同网                                                                                                    | EQ              |       |                              | 0        | 16     |      |       |
| 115-64.1                                                                                                    |                                                                                                    | -               |       |                              | 0        | 17     |      |       |
|                                                                                                    |                                                                                                    | N 10            |       |                              |          |        |      |       |
| < 11                                                                                                    | > 100%                                                                                                    |                 | <     | 0                            |          |        |      | >     |
| IM155 (PN01, IM155 I/O)                                                                                         |                                                                                                    |                 |       | 可属性                          | 礼信息      | 21     | 《断   | 1     |
| 常規 10 登册 系统常                                                                                                    | 本文 修常                                                                                                    |                 |       |                              | - HILL   | Juda N | -    |       |
| ▼ 堂初                                                                                                    |                                                                                                    | 在项目中设置 P 地址     | -     |                              |          |        |      | ~     |
| 目录信息                                                                                                    |                                                                                                    | 10 dehdad -     | 107   | 168 0 1                      |          |        |      |       |
| ▼ PROFINET接口 [X1]                                                                                               |                                                                                                    | - 10.0          | 192 . | 100.0 .2                     |          |        |      |       |
| 常规                                                                                                    |                                                                                                    | 子闷攬的-           | 255 . | 255 . 255 . 0                |          |        |      |       |
| 以太网地址                                                                                                    |                                                                                                    | ✓ 同步路由器设置与 □    | D 控制器 |                              |          |        |      | =     |
| ▶ 高级选项                                                                                                    |                                                                                                    | 使用路由器           |       |                              |          |        |      |       |
| 标识与维护                                                                                                    |                                                                                                    | 隔由器地坦           | 0     | a d d                        |          |        |      |       |
| 模块参数                                                                                                    |                                                                                                    | ○ 在设备中直接设定      | 地址    |                              |          |        |      |       |
|                                                                                                    |                                                                                                    |                 |       |                              |          |        |      |       |
|                                                                                                    | PROFINET                                                                                                    | 名称必须要           | 与う    | 前修改的设备名和                     | 尔相同      |        |      |       |
|                                                                                                    | •                                                                                                    | LINNAS          |       | DAILS REAL DIVERSION OF THE  | 3.11HI-3 |        |      |       |
|                                                                                                    |                                                                                                    | ▲ 自动生成 PROFINET | 设备名称  |                              |          |        |      |       |
|                                                                                                    | PROFINET设备名称                                                                                                    | im155           |       |                              |          |        |      |       |
|                                                                                                    | 转换的名称                                                                                                    | im155           |       |                              |          |        |      |       |
|                                                                                                    | 语多维星                                                                                                    | : 1             |       |                              |          |        |      |       |
|                                                                                                    |                                                                                                    |                 |       |                              |          |        |      |       |

同一个网络上,设备的网络名称不能一样,组态好后,主站是根据设备名称来给从站分配 IP 的。

4、在线诊断:

#### IM155 使用手册(V1.0)

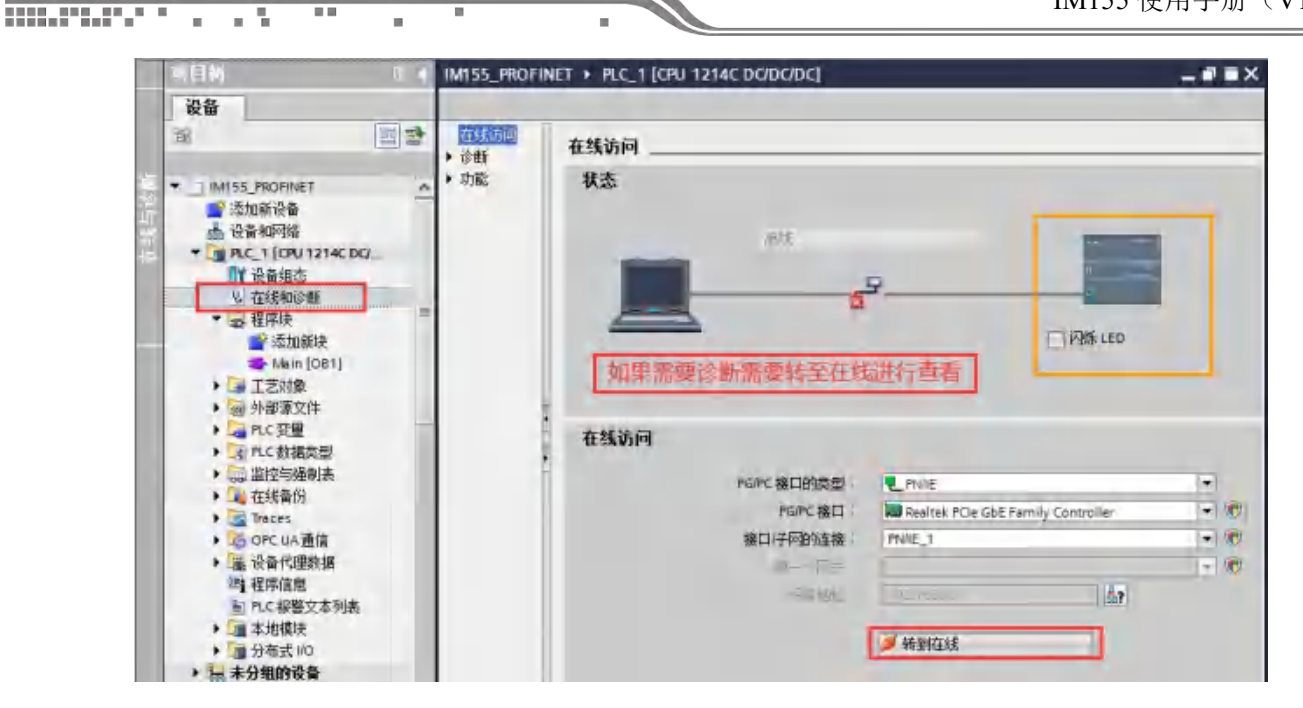

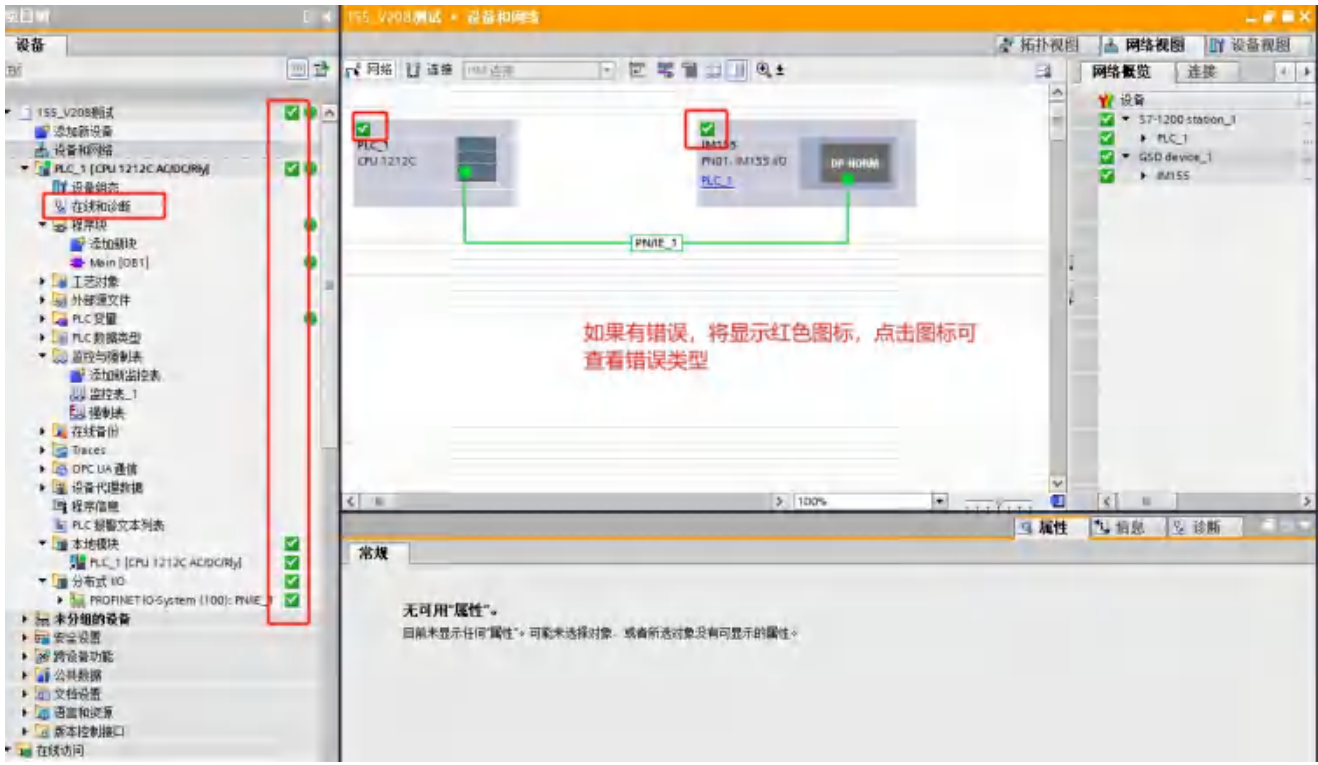

将硬件组态下载进 PLC 中,点击"转至在线"按钮(下图因为已经在线,所以在线按钮为 灰色)可以在监控表/程序块中监控模块通道值,如下图所示:

22

| <b>靖目</b> 離             |   | -1_1 | ROFINET + |        | RU 1214C DC/D | c/pc] · 监控与 | 西胡木 ・ 弧胡木             |     |
|-------------------------|---|------|-----------|--------|---------------|-------------|-----------------------|-----|
| 设备                      |   |      |           |        |               |             |                       |     |
| <u>8</u>                | 1 | -    | 1 10      | FUF. F | = 00h 00h     |             | and the second second |     |
|                         |   | 1    | 名称        |        | +th +u+       | 电子格式        | 些報信                   | 佛用皺 |
| IM155_PROFINET          |   | 3    | *IM155    | .68":P | %/W68:P       | 带符号十进制      | -37                   | 元久  |
| 📑 添加新设备                 |   | 2    |           |        | %/W70:P       | 带符号十进制      | 21997                 | オ久  |
| ▲ 设备和网络                 | - | a -  |           |        | Stitles       |             |                       | _   |
| * PLC_1 [CPU 1214C DC/D |   |      |           |        |               |             |                       |     |
| 11 设备组态                 |   |      |           |        |               |             |                       |     |
| · 任我和IGHT               |   |      |           |        |               |             |                       |     |
| The 在所以                 |   |      |           |        |               |             |                       |     |
| AND DELL                |   |      |           |        |               |             |                       |     |
| ・ 二丁ラ対象                 | - |      |           |        |               |             |                       |     |
| > 圖 外部頂文件               |   |      |           |        |               |             |                       |     |
| ▼ PLC 安里                |   |      |           |        |               |             |                       |     |
| <b>动</b> 显示所有变重         |   |      |           |        |               |             |                       |     |
| ■ 添加新变量表                |   |      |           |        |               |             |                       |     |
| 💥 默认变量表 [54]            |   |      |           |        |               |             |                       |     |
| 3 交量表_1 [1]             |   |      |           |        |               |             |                       |     |
| ▶ Le PLC 数据类型           |   |      |           |        |               |             |                       |     |
| ▼ 🚙 监控与强制表              |   |      |           |        |               |             |                       |     |
| <b>小</b> 添加新监控表         |   |      |           |        |               |             |                       |     |

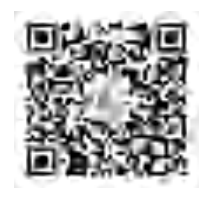

...........

a 16

.

### **湖南辰控智能科技有限公司** 服务热线:400-807-8997 总机:0731-85203816 官网:Http://www.cksky.com.cn 地址:湖南省长沙市雨花区环保中路188号国际企业中心13栋8楼

23